## フィッティングの方法

Excel でフィットを行う場合には、変数セルや目的セルなど事前に準備するものがいくつか あり手間がかかりますが、Origin では元データ(もしくはグラフ)があればそのままフィ ットに使う関数を選択してフィットを実行できます。ここでは同じデータに対してフィッ トを行う手順を Origin と Excel で比較してご紹介します。今回は Origin に標準で組み込ま れている Gauss 関数でフィットさせる場合の手順を比較します。

Gauss 関数についてはこちらからどうぞ

https://www.originlab.com/doc/Origin-Help/Gauss-FitFunc

$$y = y_0 + \frac{A}{w\sqrt{\pi/2}}e^{-2\frac{(x-x_c)^2}{w^2}}$$

※使用した各ソフトウェアのバージョン:Origin 2021b、Excel 2016 Origin

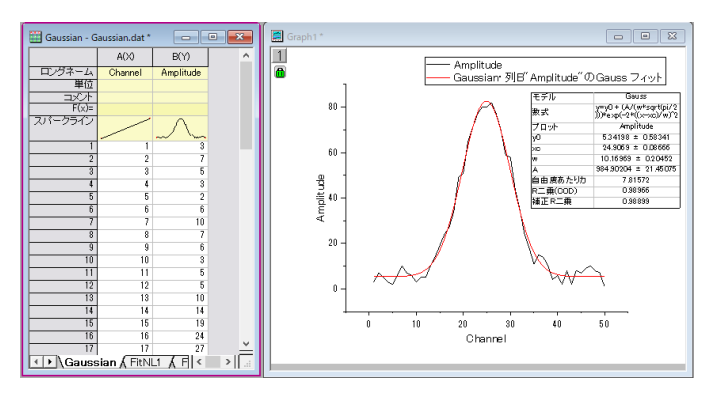

Excel

|    | А  | В  | С        | D        | E  | F           | G        | н                 | 1     | J   | K  | L  |
|----|----|----|----------|----------|----|-------------|----------|-------------------|-------|-----|----|----|
| 1  | X  | Y  | gauss    | 残差二乗     |    |             |          |                   |       |     |    |    |
| 2  | 1  | 3  | 5.343732 | 5.493078 |    | y0          | 5.3425   |                   |       |     |    |    |
| 3  | 2  | 7  | 5.345545 | 2.737222 |    | w           | 10.17119 |                   |       |     |    |    |
| 4  | 3  | 5  | 5.34974  | 0.122318 |    | A           | 984.3691 |                   |       |     |    |    |
| 5  | 4  | 3  | 5.359064 | 5.565185 |    | хс          | 24.90313 |                   |       |     |    |    |
| 6  | 5  | 2  | 5.378958 | 11.41735 |    |             |          |                   |       |     |    |    |
| 7  | 6  | 6  | 5.419698 | 0.33675  |    | 残差二乗和       | 359.3018 |                   |       |     |    |    |
| 8  | 7  | 10 | 5.499765 | 20.25212 | 90 |             |          |                   |       |     |    |    |
| 9  | 8  | 7  | 5.650722 | 1.82055  | 80 |             |          | $\sim$            |       |     |    |    |
| 10 | 9  | 6  | 5.923672 | 0.005826 | 70 |             | /        | $\langle \rangle$ |       |     |    |    |
| 11 | 10 | 3  | 6.396774 | 11.53807 | 70 |             |          |                   |       |     |    |    |
| 12 | 11 | 5  | 7.182466 | 4.76316  | 60 |             |          | h                 |       |     |    |    |
| 13 | 12 | 5  | 8.431903 | 11.77796 | 50 |             |          |                   |       |     |    |    |
| 14 | 13 | 10 | 10.33304 | 0.110913 | 40 |             |          |                   |       |     |    |    |
| 15 | 14 | 14 | 13.09832 | 0.813021 | 30 |             |          |                   |       |     |    |    |
| 16 | 15 | 19 | 16.93873 | 4.24885  | 20 |             |          |                   |       |     |    |    |
| 17 | 16 | 24 | 22.02317 | 3.907855 | 10 |             |          |                   | N     | .~~ | _  |    |
| 18 | 17 | 27 | 28.42689 | 2.036013 | 0  | $\sim \sim$ |          |                   |       | VV  | 7  |    |
| 19 | 18 | 34 | 36.07737 | 4.315452 |    | 0 10        | 20       | 30                | 4     | 0   | 50 | 60 |
| 20 | 19 | 49 | 44.71131 | 18.39283 |    |             |          | Ү                 | Gauss |     |    |    |
| ~  |    |    |          |          |    |             |          |                   |       |     |    |    |

## Origin

1.元データから作成したグラフのウィンドウを選択し、メニューから「解析」の「フィット」 の「非線形曲線フィット」 でダイアログを開きます。

| E) 編集(E) 表示(V) グラフ操作(G) フォーマット(Q) 挿入(I) データ(D)                                                   | 解析(A) ガジェット(S) ツール(D) 環境設定(R) 払                                                                                                    | 接続(N) ウィンドウ(W) SNS(L) ヘルプ(L                                                                                                    | Ð                                                       |
|--------------------------------------------------------------------------------------------------|----------------------------------------------------------------------------------------------------|----------------------------------------------------------------------------------------------------|---------------------------------------------------------|
|                                                                                                  | 統計(S)        数学(M)        ブーク操作(D)        ブークした基線(B)                                                                                                    | R3 2 2 2 2 2 2 2 2 2 2 2 2 2 2 2 2 2 2 2                                                                                                    | ▓╺≞╺ऻॿॏॖऀ┊Ӎ⋈╵ः⇔҂ा⋈∊<br>▓╺≞╺ॿॏॖऀ┊Ӎ⋈╵ः⇔҂ा⋈∊               |
| ACX01         ACX02         B(Y)           □ングネーム         Charnel         Amplitude           単位 | 1非線形曲線フィット(N): <デフォルト>         2ビークアナライザー(P): <前回どおり>         3ビークアナライザー(P): <デフォルト>         4相関(C): <前回どおり>         2相関(C): <デフォルト>         10       20         30       40         50 | 非線形曲線フィット(い)         ・           非線形曲閣数カーブフィット()…         ・           非線形曲閣(3D)フィット()…         ・           曲閣シミュレート()…         ・           地閣シミュレート()…         ・           地獄ショント()…         ・           地獄ショント()…         ・           単一ビークフィット()…         ・           ジゲモイド曲線フィット()…         ・           データセットの比較(0)…         ・           モデルのた数(0)…         ・           モデルのうンク付け(ム)…         アカリ検索… | <u>1 &lt;前回どおり&gt;</u><br>>>ダイアログを聞く( <u>Q</u> ) Ctrl+Y |

2.開いたダイアログでカテゴリは「Origin Basic Functions」のまま、関数を「Gauss」にセットして中央右側にある「フィット」ボタンをクリックするとフィットが実行されます。

| NLFit (Gauss)                                |                                                                                                    | - 🗆 🗡   | < |
|----------------------------------------------|----------------------------------------------------------------------------------------------------|---------|---|
| ダイアログテーマ(H) *                                |                                                                                                    | •       | • |
| 再計算 手動 ~                                     |                                                                                                    |         | _ |
| 設定 コード バラメータ 境界                              |                                                                                                    |         |   |
| 関防道沢<br>データ選択<br>フィット曲線<br>X/Y検索<br>詳細<br>出力 | カテゴリ Origin Basic Functions ↓<br>開設 Gauss ↓<br>新規 〕追加 検索<br>反復アルゴリズム Levenberg-Marquardt注 ↓<br>説明 Area version of Gaussian Function<br>ファイル名(FDF) C:¥Program Files¥OriginLab¥Origin2021b¥fitfunc¥Gauss.fdf |         |   |
|                                              |                                                                                                    | 7 キャンセル | • |
| フィット曲線 残差 数式 曲線サンプル メッセージ 関数                 | ファイル ヒント                                                                                                    |         |   |
|                                              |                                                                                                    |         |   |

3.フィットが完了し、パラメータの値や統計値などがまとめて見られるレポートシートが出力されます。また、グラフにもフィット曲線が自動的に追加されます。

| 🖽 Gaussian - Gaussian.dat *                                                                                                    | - • •                   |
|----------------------------------------------------------------------------------------------------|-------------------------|
| ▲ 1 = 非結核即線フィット (Cause) (2021/06/03 17:1457)                                                                                                    | ^                       |
| $\begin{bmatrix} y & y & y \\ y & y & y \\ y & y & y \\ y & y &$                                                                                                    |                         |
| 通信         構築等換差         1個         Prob/11         化長子目           y0         5.41186         0.5585         6.21155-12         5.4074           xc         24.3699         0.08686         227.40475         15.09482-76         10.7255-11           w         10.16896         0.20452         142.2024         12.2264E-74         10.7255E-11           Amplitude         A         984.90244         12.145075         14.531457         14.5716         6.53128           eiemo         50.44845         0.0226         14.2306E-40         0.53983         14.551457         14.7306E-40         0.53983           eiemo         50.4485         10.0226         12.244         14.7306E-40         15.57128                                                                                                    |                         |
| 自選家たいのかく二集 - 7 3157271496<br>COD(72) - 0.0866115231715<br>及戦を発行しまな3157<br>の数でを対応していた。<br>アインやわれて見るした。11 - 0 - 00 カイニー無許容点件を増充しました。<br>建築気能の調査のよりた。11 - 0 - 00 カイニー無許容点件を増充しました。<br>建築気能の調査のよりた。11 - 00 - 00 - 00 - 00 - 00 - 00 - 00 -                                                                                                    |                         |
| <i>読計</i> ・イント数             ・白田度             ・白田度             ・白田度             ・白田度             ・白田度             ・日田度             ・日田度             ・日田度             ・日田度         ・・             ・日田度         ・・             ・・         ・・             ・・         ・・         ・・                                                                                                    |                         |
| L A Sigma FWHM Height Sigma FWHM Height Sigma FWHM Height Sigma FWHM Height Sigma FWHM Height Sigma Sigma S |                         |
|                                                                                                    | 二乗 補止R二乗<br>572 0.98899 |
| ANOUA         UF         一般和         二角十50         File         W#F>F           回時         8 34413368         114714556         116774232         117767E-45           Amplitude         時度者         6 3858232         7.81572         117767E-45           Amplitude         時度者         6 3858232         7.81572         117767E-45           Amplitude         現在者         49         2477332         1           Ampstude:         米市のちて、つアップト開催は        148         148         148                                                                                                    |                         |
|                                                                                                    |                         |
| ✓ Gaussian à FitNL1 & FitNLCurve1 /                                                                                                    | . ∢                     |

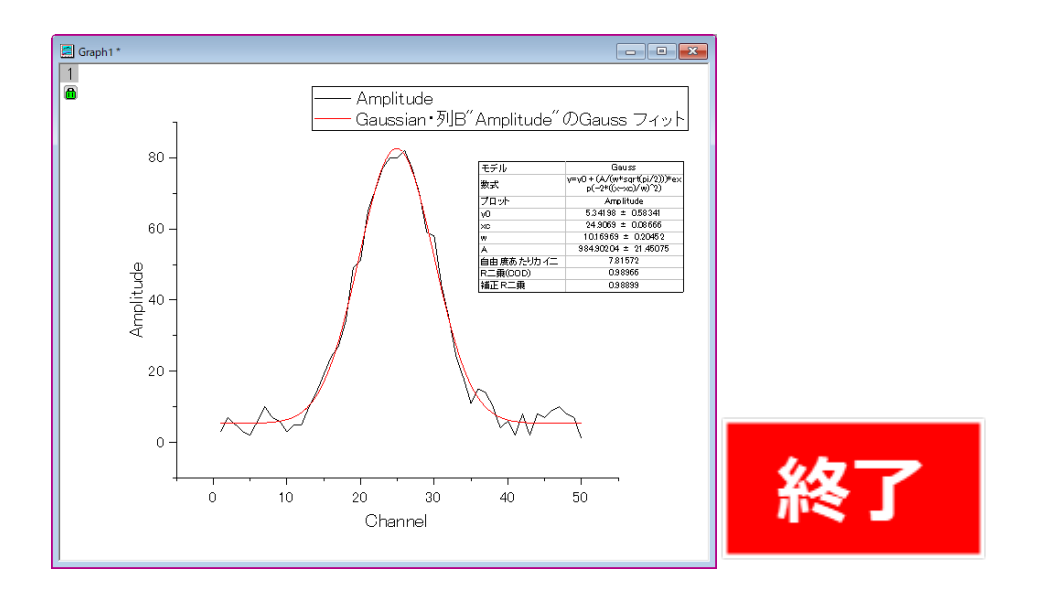

Excel の場合

| 1.元データと Gauss 関数のパラメータ用のセルを用意します。 |  |
|-----------------------------------|--|
|-----------------------------------|--|

|    | А  | В  | С | D | E | F  | G    | Н | I |
|----|----|----|---|---|---|----|------|---|---|
| 1  | Х  | Y  |   |   |   |    |      |   |   |
| 2  | 1  | 3  |   |   |   | у0 | 5.5  |   |   |
| 3  | 2  | 7  |   |   |   | w  | 10   |   |   |
| 4  | 3  | 5  |   |   |   | A  | 1000 |   |   |
| 5  | 4  | 3  |   |   |   | хс | 30   |   |   |
| 6  | 5  | 2  |   |   |   |    |      |   |   |
| 7  | 6  | 6  |   |   |   |    |      |   |   |
| 8  | 7  | 10 |   |   |   |    |      |   |   |
| 9  | 8  | 7  |   |   |   |    |      |   |   |
| 10 | 9  | 6  |   |   |   |    |      |   |   |
| 11 | 10 | 3  |   |   |   |    |      |   |   |
| 12 | 11 | 5  |   |   |   |    |      |   |   |

2.パラメータの値を使った Gauss 関数のデータ列を作成します。

| 6             | 3         | <b>ئ</b> ہے                                                                           |         |                      |                        |                     |            |                       |              | Book1 -            | Excel                                                    |                                            |                     |                           |
|---------------|-----------|---------------------------------------------------------------------------------------|---------|----------------------|------------------------|---------------------|------------|-----------------------|--------------|--------------------|----------------------------------------------------------|--------------------------------------------|---------------------|---------------------------|
| יד            | イル        | π·                                                                                    | -4      | 挿入                   | ページレイア                 | 까ト 数式               | こ データ      | 校閲                    | 表示 開発        | é Acroba           | t ♀実                                                     | テしたい作業を入                                   | 力してください             |                           |
| し<br>貼り<br>クル | 付け<br>プボ・ | են<br>հ<br>են<br>են<br>են<br>են<br>են<br>են<br>են<br>են<br>են<br>են<br>են<br>են<br>են | 游:<br>B | ゴシック<br>I <u>U</u> ・ | י<br>שיין אראב<br>אראב | 11 • A <sup>*</sup> |            | = ≫·<br>= •= •=<br>配置 |              | ≇<br>▼ % ♪ 「<br>数値 | ▼<br>●<br>●<br>●<br>●<br>●<br>●<br>●<br>●<br>●<br>●<br>● | (美) デーブルと<br>た付き テーブルと<br>式 * 書式設定<br>スタイル | して セルの<br>こで スタイル * | 翻挿入<br>■<br>副<br>書式<br>セル |
| C2            | ,         |                                                                                       | -       | : ×                  | ✓ f <sub>x</sub>       | =\$G\$2-            | +\$G\$4*EX | P(-2*POW              | /ER(\$A2-\$( | G\$5,2)/(\$G       | \$3*\$G\$3)                                              | )/(\$G\$3*SQ                               | RT(PI()/2           | ))                        |
|               |           | A                                                                                     |         | В                    | С                      | D                   | E          | F                     | G            | Н                  | I.                                                       | J                                          | К                   | L                         |
| 1             | Х         |                                                                                       | Y       |                      | Gauss                  |                     |            |                       |              |                    |                                                          |                                            |                     |                           |
| 2             |           |                                                                                       | 1       | 3                    | 5.500004               |                     |            | y0                    | 5.5          |                    |                                                          |                                            |                     |                           |
| 3             |           |                                                                                       | 2       | 7                    | 5.500012               |                     |            | w                     | 10           |                    |                                                          |                                            |                     |                           |
| 4             |           |                                                                                       | 3       | 5                    | 5.500037               |                     |            | А                     | 1000         |                    |                                                          |                                            |                     |                           |
| 5             |           |                                                                                       | 4       | 3                    | 5.500107               |                     |            | хс                    | 30           |                    |                                                          |                                            |                     |                           |
| 6             |           |                                                                                       | 5       | 2                    | 5.500297               |                     |            |                       |              |                    |                                                          |                                            |                     |                           |
| 7             |           |                                                                                       | 6       | 6                    | 5.500792               |                     |            |                       |              |                    |                                                          |                                            |                     |                           |
| 8             |           |                                                                                       | 7       | 10                   | 5.502028               |                     |            |                       |              |                    |                                                          |                                            |                     |                           |
| 9             |           |                                                                                       | 8       | 7                    | 5.504988               |                     |            |                       |              |                    |                                                          |                                            |                     |                           |
|               | 1         |                                                                                       | ~       | ~                    | E 544700               |                     |            |                       |              |                    |                                                          |                                            |                     |                           |

| l    | ਜ਼ <b>ਾ</b> ⊲  |                |                  |                       |             |      |      | Book1   | - Excel              |                |
|------|----------------|----------------|------------------|-----------------------|-------------|------|------|---------|----------------------|----------------|
| ファ   | イル ホー          | ム 挿入           | ページレイ            | Pウト 数式                | む データ       | 校閲   | 表示 購 | 発 Acrob | at Qj                | 【行したい          |
| Rhip | <b>*</b>       | 游ゴシック          |                  | 11 • A                | <b>= =</b>  | ≡ ॐ* | ₽ ¢  | [進      |                      | <b>≠</b>       |
| 増り   | - <b>1</b> 007 | B I <u>U</u> - | 🗄 🖌   🖄          | • <u>A</u> • <u>7</u> | · = =       | ≣€≣  | Ē    | • % •   | €.0 .00 ≯<br>.00 →.0 | िमिशिट<br>書式 ▼ |
| クリッ  | ップボード 「ュ       |                | フォント             |                       | Fa          | 配置   | ra   | 数値      | ra                   |                |
| D    | 2 *            | · : ×          | $\checkmark f_x$ | =POWE                 | ER(\$B2-\$C | 2,2) |      |         |                      |                |
|      | А              | В              | С                | D                     | E           | F    | G    | н       | 1                    |                |
| 1    | Х              | Y              | Gauss            | 残差二乗                  |             |      |      |         |                      |                |
| 2    | 1              | 3              | 5.500004         | 6.25002               |             | y0   | 5.   | 5       |                      |                |
| 3    | 2              | 7              | 5.500012         | 2.249963              |             | w    | 1    | 0       |                      |                |
| 4    | 3              | 5              | 5.500037         | 0.250037              |             | А    | 100  | 0       |                      |                |
| 5    | 4              | 3              | 5.500107         | 6.250536              |             | хс   | 3    | 0       |                      |                |
| 6    | 5              | 2              | 5.500297         | 12.25208              |             |      |      |         |                      |                |
| 7    | 6              | 6              | 5.500792         | 0.249208              |             |      |      |         |                      |                |
| 8    | 7              | 10             | 5.502028         | 20.23175              |             |      |      |         |                      |                |
| 9    | 8              | 7              | 5.504988         | 2.235059              |             |      |      |         |                      |                |
| 10   | 9              | 6              | 5.511789         | 0.23835               |             |      |      |         |                      |                |
|      |                |                |                  |                       |             |      |      |         |                      |                |

3.Gauss 関数のデータ列と元データの残差の二乗を出します。

4.残差の2乗の総和を求めます。

| E   | <b>5</b> • |         | ÷                    |                  |                |                    |                 |          | Book1 - Ex | cel                              |           |                   |
|-----|------------|---------|----------------------|------------------|----------------|--------------------|-----------------|----------|------------|----------------------------------|-----------|-------------------|
| ידר | イルオ        | 1-7     | 挿入                   | ページレイブ           | やた 数式          | データ                | 校閲              | 表示開発     | Acrobat    | ♀ 実行し                            | たい作業を入力   | してください            |
| 脂り  | ■          | 游:<br>B | ゴシック<br>I <u>U</u> ・ | <u>&amp;</u>     | · 11 · A A · ∡ | <br>▲ = =<br>• = = | = ≫·<br>= •≡ •≡ | <        | %° * €.0   | ▼<br>.000<br>.000<br>条件付:<br>書式、 | き テーブルとして | て セルの<br>マ スタイル マ |
| クリッ | プボード ロ     |         |                      | フォント             |                | E.                 | 配置              | Fa       | 数値         | r <u>a</u>                       | スタイル      |                   |
| Gī  | 7          | -       | : ×                  | $\checkmark f_x$ | =SUM(          | D2:D52)            |                 |          |            |                                  |           |                   |
|     | А          |         | В                    | С                | D              | Е                  | F               | G        | н          | I.                               | J         | К                 |
| 1   | Х          | Y       | ·                    | Gauss            | 残差二乗           |                    |                 |          |            |                                  |           |                   |
| 2   |            | 1       | 3                    | 5.500004         | 6.25002        |                    | y0              | 5.5      | i          |                                  |           |                   |
| 3   |            | 2       | 7                    | 5.500012         | 2.249963       |                    | W               | 10       | )          |                                  |           |                   |
| 4   |            | 3       | 5                    | 5.500037         | 0.250037       |                    | Α               | 1000     | )          |                                  |           |                   |
| 5   |            | 4       | 3                    | 5.500107         | 6.250536       |                    | XC              | 30       | )          |                                  |           |                   |
| 6   |            | 5       | 2                    | 5.500297         | 12.25208       |                    |                 |          |            |                                  |           |                   |
| 7   |            | 6       | 6                    | 5.500792         | 0.249208       |                    | 残差二乗和           | 25233.27 |            |                                  |           |                   |
| 8   |            | 7       | 10                   | 5.502028         | 20.23175       |                    |                 |          |            |                                  |           |                   |
| 9   |            | 8       | 7                    | 5.504988         | 2.235059       |                    |                 |          |            |                                  |           |                   |
| 10  |            | 0       | G                    | E E11700         | 0.00005        |                    |                 |          |            |                                  |           |                   |

5.Excel 上部のタブから「データ」タブに移動し、「ソルバー」を選択します。

| ₿            | ڻ- ر           | .⇒       |                     |               |                           |                  |                          |         |                         | Bool | :1 - Exce | el                                     |           |           |              |                           |                   | Ē         |
|--------------|----------------|----------|---------------------|---------------|---------------------------|------------------|--------------------------|---------|-------------------------|------|-----------|----------------------------------------|-----------|-----------|--------------|---------------------------|-------------------|-----------|
| ファイル         |                | -6 #     | 恥                   | ページレイン        | Pウト 数式                    | データ              | 校問                       | 表示      | 開発                      | Acr  | obat      | ♀ 実行                                   | したい       | 作業を入力し    | してください       |                           |                   |           |
| 外部デ-<br>取り込る | -9の 新l<br>み* エ |          | クエリの<br>テーブル<br>最近使 | 表示<br>しから     | ■ 2 接線<br>すべて<br>更新 - 見リン | た<br>パティ<br>クの編集 | 2⊈ <mark>ג 2</mark><br>ג | 7711/9- | 、 クリア<br>つ 再適用<br>う 詳細語 | 定    | 区切り位<br>二 | ≝ <mark>11</mark><br>≝ <mark>11</mark> | ₽•<br>~:: | What-If # | 分析 予測<br>シート | 電グループイ<br>図目グループ作<br>目目小計 | L ▼ 1ª<br>解除 ▼ 1ª | ?→ YJU/(- |
| _            |                | 用X信      | \$2发出               | R.            | 按枕                        |                  | 业人                       | 習えとノイ)  | 11/9-                   |      | 7-        | ータッール                                  |           |           | 72则          | アリトラ                      | 12 GI             | 2574/T    |
| G7           |                | <b>*</b> | $\times$            | $\sqrt{-f_x}$ | =SUM(                     | D2:D52)          |                          |         |                         |      |           |                                        |           |           |              |                           |                   |           |
|              | А              | В        |                     | С             | D                         | Е                | F                        |         | G                       |      | H         | 1                                      |           | J         | K            | L                         | М                 | N         |
| 1 X          |                | Y        |                     | Gauss         | 残差二乗                      |                  |                          |         |                         |      |           |                                        |           |           |              |                           |                   |           |
| 2            |                | 1        | 3                   | 5.500004      | 6.25002                   |                  | y0                       |         | 5.5                     |      |           |                                        |           |           |              |                           |                   |           |
| 3            |                | 2        | 7                   | 5.500012      | 2.249963                  |                  | w                        |         | 10                      |      |           |                                        |           |           |              |                           |                   |           |
| 4            |                | 3        | 5                   | 5.500037      | 0.250037                  |                  | Α                        |         | 1000                    |      |           |                                        |           |           |              |                           |                   |           |
| 5            |                | 4        | 3                   | 5.500107      | 6.250536                  |                  | хс                       |         | 30                      |      |           |                                        |           |           |              |                           |                   |           |
| 6            |                | 5        | 2                   | 5.500297      | 12.25208                  |                  |                          |         |                         |      |           |                                        |           |           |              |                           |                   |           |
| 7            |                | 6        | 6                   | 5.500792      | 0.249208                  |                  | 残差二乗                     | 和 25    | 5233.27                 |      |           |                                        |           |           |              |                           |                   |           |
| 8            |                | 7        | 10                  | 5.502028      | 20.23175                  |                  |                          |         |                         |      |           |                                        |           |           |              |                           |                   |           |
| 9            |                | 8        | 7                   | 5.504988      | 2.235059                  |                  |                          |         |                         |      |           |                                        |           |           |              |                           |                   |           |
| 10           |                | 9        | 6                   | 5.511789      | 0.23835                   |                  |                          |         |                         |      |           |                                        |           |           |              |                           |                   |           |
|              | -              | ~        | ~                   |               | 0.001515                  |                  |                          |         |                         |      |           |                                        |           |           |              |                           |                   |           |

6.目的セルに残差二乗和のセルを、目標値を「最小値」に、変数セルをパラメータのセルに 設定してあとはデフォルトのまま「解決」ボタンをクリックします。

| E             | ۍ.            |        |                         |                             |                               |                                     |                                                      |   |
|---------------|---------------|--------|-------------------------|-----------------------------|-------------------------------|-------------------------------------|------------------------------------------------------|---|
| - <b>7</b> 2- | 1) 木          | ーム 挿入  |                         | アウト 数式 データ                  | 校間表                           | 示 開発 Ac                             | robat Q 実行したい作業を入力してください 9 共有                        |   |
| 月<br>外部<br>取り | 〒タの新<br>込み▼ 」 |        | 1の表示<br>ブルから<br>:使ったソース | ● 接続<br>すべて<br>更新 ~ □ プロパティ | £↓ <u>【 A</u><br>Z ↓ 並べ替え フィル | レクー<br>、 クリア<br>、 再適用<br>・<br>が詳細設定 | ビ                                                    |   |
|               |               | 取得と変   | E換                      | 接続                          | 並べ替え                          | とフィルター                              | ソルバーのパラメーター ×                                        | ^ |
|               |               | • = ×  | $\checkmark f_{\rm X}$  | =SUM(D2:D52)                |                               |                                     | 目的セルの設定:(工) \$G\$7 (話)                               | ۷ |
|               | Α             | В      | С                       | D E                         | F                             | G                                   |                                                      | 4 |
| 1             | Х             | Y      | Gauss                   | 残差二乗                        |                               |                                     |                                                      |   |
| 2             |               | 1      | 3 5.500004              | 6.25002                     | y0                            | 5.5                                 | 変数セルの変更:( <u>B</u> )                                 |   |
| 3             |               | 2      | 7 5.500012              | 2.249963                    | w                             | 10                                  | \$6\$2:\$6\$5                                        |   |
| 4             |               | 3      | 5 5.500037              | 0.250037                    | Α                             | 1000                                | 割約条件の対象:(U)                                          |   |
| 5             |               | 4      | 3 5.500107              | 6.250536                    | xc                            | 30                                  | ( <u>)</u> 追加( <u>A</u> )                            |   |
| 6             |               | 5      | 2 5.500297              | 12.25208                    |                               |                                     | 麥更(C)                                                |   |
| 7             |               | 6      | 6 5.500792              | 0.249208                    | 残差二乗和                         | 25233.27                            |                                                      |   |
| 8             |               | 7 1    | 0 5.502028              | 20.23175                    |                               |                                     | 削除(D)                                                |   |
| 9             |               | 8      | 7 5.504988              | 2.235059                    |                               |                                     | すべて1月7ット(B)                                          |   |
| 10            |               | 9      | 6 5.511789              | 0.23835                     |                               |                                     |                                                      |   |
| 11            | 1             | 0      | 3 5.526766              | 6.384547                    |                               |                                     | ∑ 読み込み/保存(L)                                         |   |
| 12            | 1             | 1      | 5 5.558389              | 0.311799                    |                               |                                     | ✓ 制約のない変数を非負数にする(K)                                  |   |
| 13            | 1             | 2      | 5 5.62238               | 0.387357                    |                               |                                     | 解決方法の選択: GRG 非線形 v オプション(P)                          |   |
| 14            | 1             | 3 1    | 0 5.746444              | 18.09274                    |                               |                                     | \Z/                                                  |   |
| 15            | 1             | 4 1    | 4 5.976818              | 64.37146                    |                               |                                     | 解決方法                                                 |   |
| 16            | 1             | 5 1    | 9 6.38637               | 159.1037                    |                               |                                     | /wm/mm/meansy//mm/mm/mm/mm/mm/mm/mm/mm/mm/mm/mm/mm/m |   |
| 17            | 1             | .6 2   | 4 7.08309               | 286.1818                    |                               |                                     | /Eさい。                                                |   |
| 18            | 1             | .7 2   | 7 8.216594              | 352.8163                    |                               |                                     |                                                      |   |
| 19            | 1             | 8 3    | 4 9.978906              | 577.013                     |                               |                                     | ヘルプ( <u>H</u> )<br>解決( <u>S</u> )<br>閉じる( <u>O</u> ) |   |
| 20            | 1             | 9 4    | 9 12.59492              | 1325.33                     |                               |                                     |                                                      |   |
| 21            | 2             | 0 5    | 1 16.29819              | 1204.215                    |                               |                                     |                                                      | - |
| -             | ÷             | Sheet1 | +                       |                             |                               |                                     |                                                      |   |
| 入力            |               |        |                         |                             |                               |                                     | ■ ■+ 100%                                            |   |

7.「ソルバーによって解が見つかりました。」と表示されれば OK です。レポートが必要な 場合にはレポートの中にある必要な項目を選択して「OK」でダイアログを閉じます。

| ソルバーの結果                                             |                           | × |
|-----------------------------------------------------|---------------------------|---|
| ソルバーによって現在の解に収束されました。すべての制約<br>条件を満たしています。          | う<br>レポート                 |   |
| <ul> <li>● ソルパーの解の保持</li> <li>○ 計算前の値に戻す</li> </ul> | 解答<br>感度<br>条件            |   |
| ロンルバー パラメーターのダイアログに戻る                               | ロアウトライン レポート              |   |
| QK キャンセル                                            | シナリオの保存                   |   |
| ソルバーによって現在の解に収束されました。すべての                           | り制約条件を満たしています。            |   |
| ソルバーで反復計算を5回実行しましたが、目的セルが有意<br>開始点を変更してください。        | に移動しませんでした。収束の設定値を小さくするか、 |   |

8.Gauss 関数のデータ列の値がフィットしたときの値に書き換わったので、これと元データ をグラフにプロットすると下図のようになります。

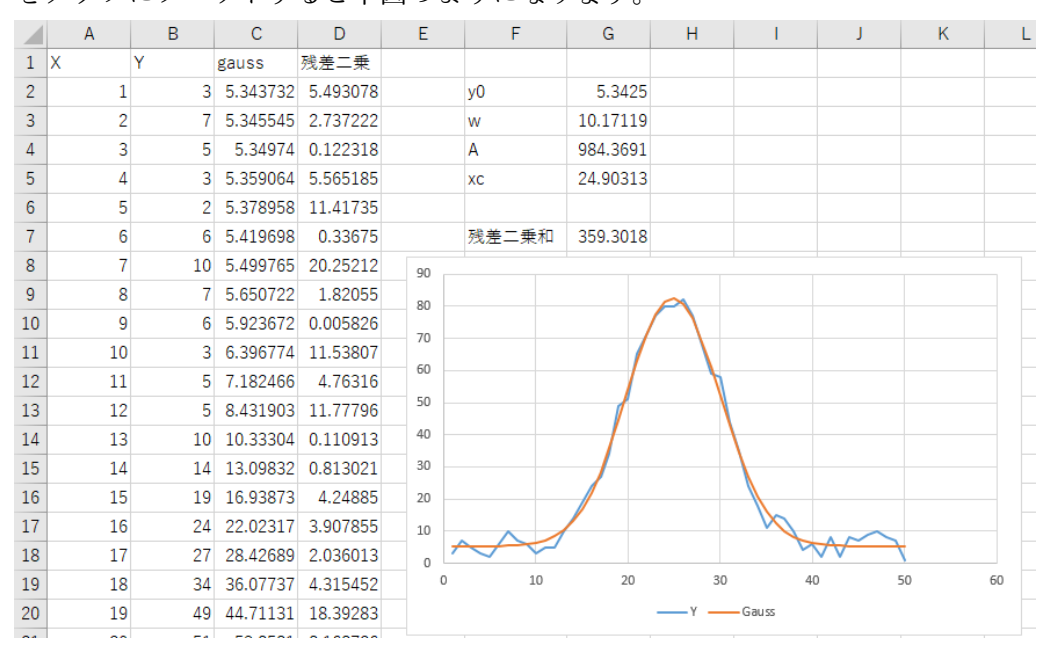

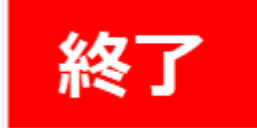

## まとめ

Excel では毎回関数を作成する必要がありますが、Origin にはよく使われる関数があらかじ め組み込まれているので、作業時間を短縮できます。また、グラフからフィットすれば自動 でグラフ上にフィット曲線も追加される点も便利ですね。

なお、Origin でも、自分で定義した関数でのフィットが可能です。また、パラメータの値の 範囲やパラメータ同士の関係を設定してフィットを実行することや、複数データでフィッ トを実行する場合にパラメータを共有することもできます。

詳細は下記ページをご参照ください。 https://www.lightstone.co.jp/origin/whats\_origin/curve\_fitting.html

(補足 1)Origin ではグラフがない状態でもフィットさせたいデータ列を選択した状態でメ ニューから 「解析」の「フィット」の「非線形曲線フィット」 を同様に行いますとフィ ットが実行できます。(グラフはレポートシート内のもののみになります。)

(補足 2)Origin では初期値を設定する場合、関数を設定したあと「フィット」ボタンを押す 前に「パラメータ」タブに移動して値の列を変更することでパラメータの初期値を変更でき ます。

また、Origin では自動的に初期値を計算してくれる機能がありますので、フィットごとに 毎回設定せずともフィットを実行できます。

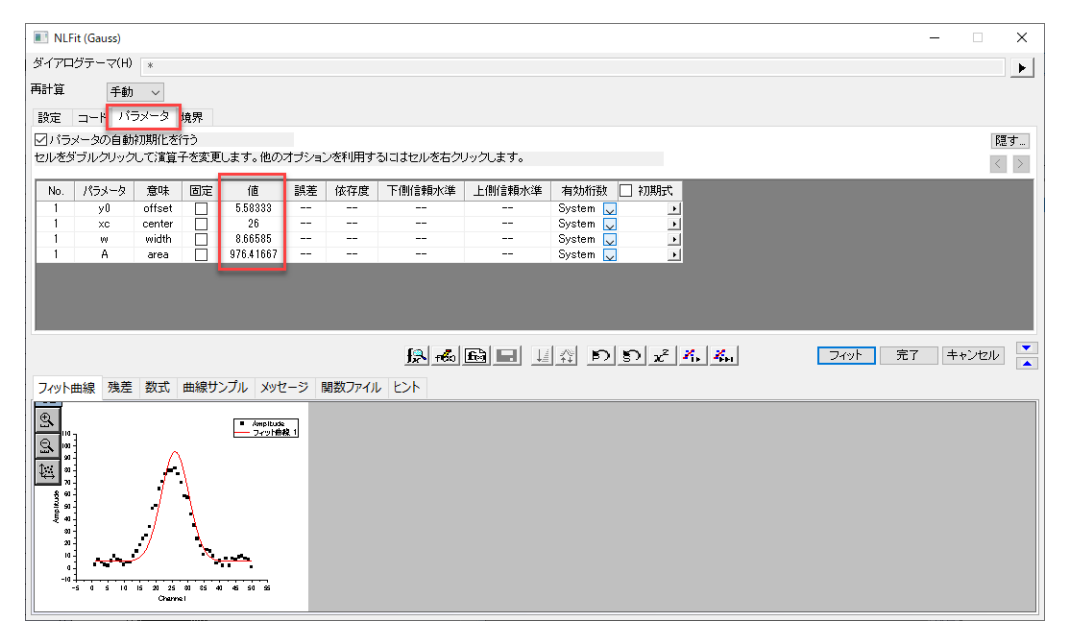